## Att skanna stora dokument från EDU-Print till din e-post

Det har visat sig att problem med att kunna skanna in stora dokument på över 50 sidor och att de inte levereras till din e-post.

För att komma runt problemen, gör så här:

- 1. Gå till skrivaren med det dokument du vill skanna
- 2. Lägg dokumentet i topp- eller sidomataren
- 3. Logga in på skrivaren med ditt passerkort
- 4. Klicka på Sharescan och välj vilka inställningar skanningen ska ha (färg etc) genom att klicka på **Scanner settings**
- 5. Klicka på sedan på Shared folder för att starta skanningen
- 6. När alla sidor av dokumentet är skannade, klicka på Finish

För att komma åt det skannade dokumentet:

- 7. Gå till din dator och klicka på följande länk: <u>\\user\eduprint\Scan</u>
- 8. Klicka på mappen med ditt användarnamn, där finns ditt skannade dokument.

För att snabbt komma åt mappen nästa gång du skannar till folder kan du välja att lägga till mappen i **Quick access-fältet** i Windows Explorer:

9. När du är inne i mappen med dina skannade dokument, högerklicka på **Quick access** och välj "Pin current folder to Quick access".

| Name     |         |                                    |          |
|----------|---------|------------------------------------|----------|
| <b>~</b> | 📌 Quick | Collapse                           | L- 2016  |
|          | Deskt . |                                    | te 2010- |
|          | J Dowr  | Pin current folder to Quick access |          |
|          |         | Options                            |          |
|          | 🚆 Docu  | Pin to Start                       |          |
|          | 📰 Pictu | Open in new window                 |          |
|          | oc 🗌    |                                    |          |
|          | Servic  | edesk 🖈                            |          |

10. Du kommer sen åt mappen via Quick-access menyn där genvägen får ditt användarnamn.

Övriga frågor om skanning och EDU-print, kontakta Uppsala universitets Servicedesk, servicedesk@uu.se